## **HOW TO ORDER SALES KITS**

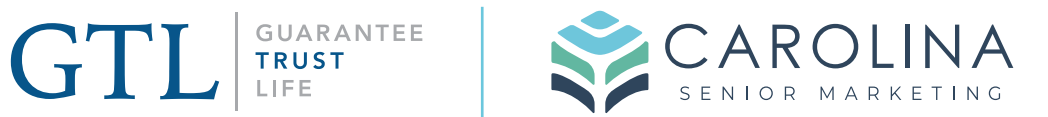

| 1 | Navigate to www.gtlic.com/agent-connection                                                                         |
|---|----------------------------------------------------------------------------------------------------|
|   |                                                                                                    |
| 2 | Click "AGENT LOGIN"                                                                                                |
|   | PROVIDER PORTAL   FILE A CLAIM   CONTACT US   CAREERS   Q                                                          |
|   | GTL GUARANTEE<br>TRUST<br>LIFE Products Why GTL? Customer Service Agents About POLICY LOGIN AGENT LOGIN PAY A BILL |
|   | GTL Agent Login                                                                                                    |
|   | An Important Message for Policyholders Affected by Recent Natural Disasters - Emergency Grace Period Information   |

info@carolinaseniormarketing.com www.carolinaseniormarketing.com

office: (919) 460-6073

Enter Log in information for GTL's portal.

| Agent              | Login              |
|--------------------|--------------------|
| Username           |                    |
| REMEMBER USERNAME? | Forgot Username    |
| Password           |                    |
| SHOW PASSWORD?     | Forgot My Password |
| LOG                | iIN                |
|                    |                    |
| New user2 Bo       | egister now        |

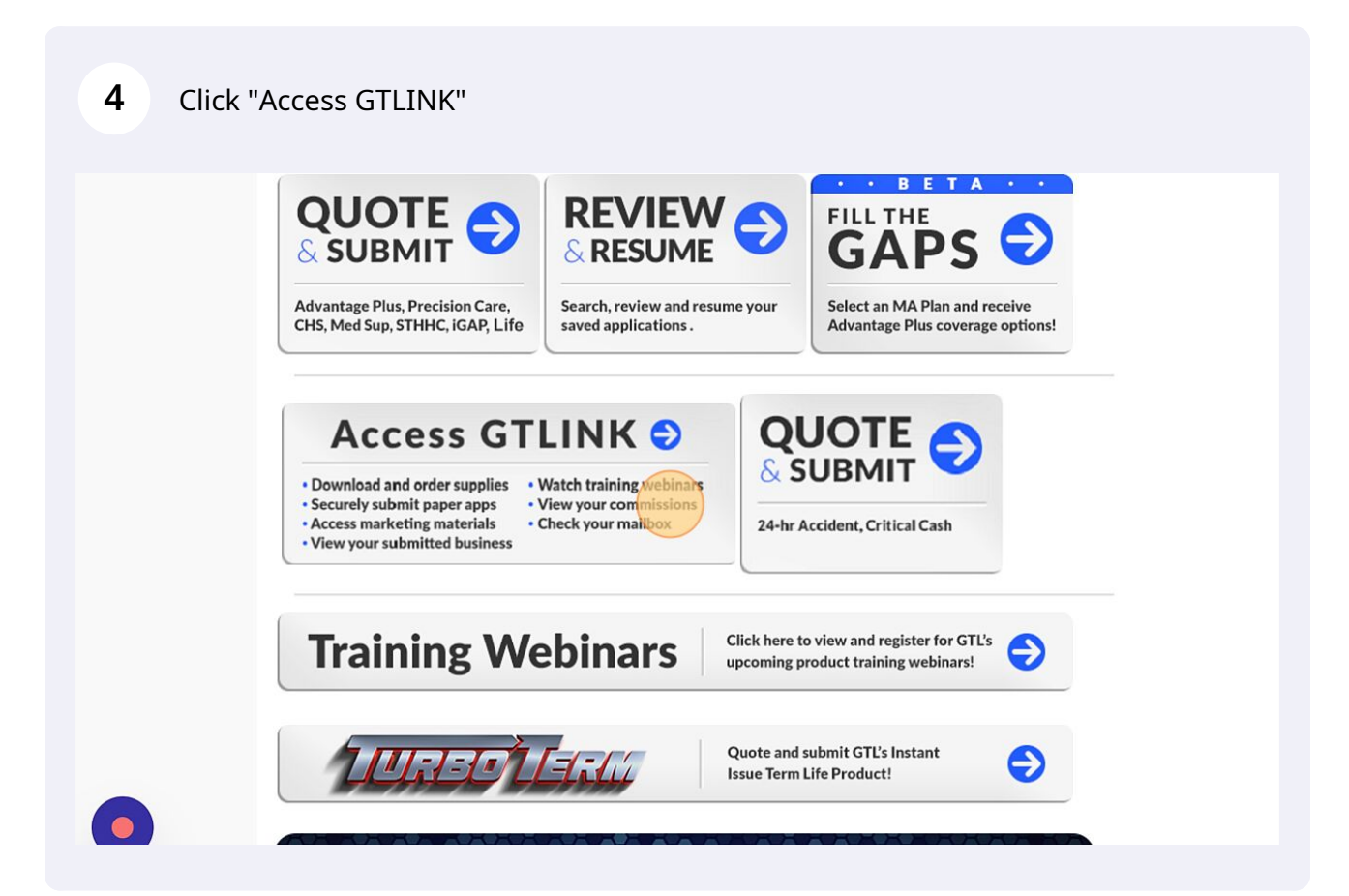

3

Click "Download/Order Forms"

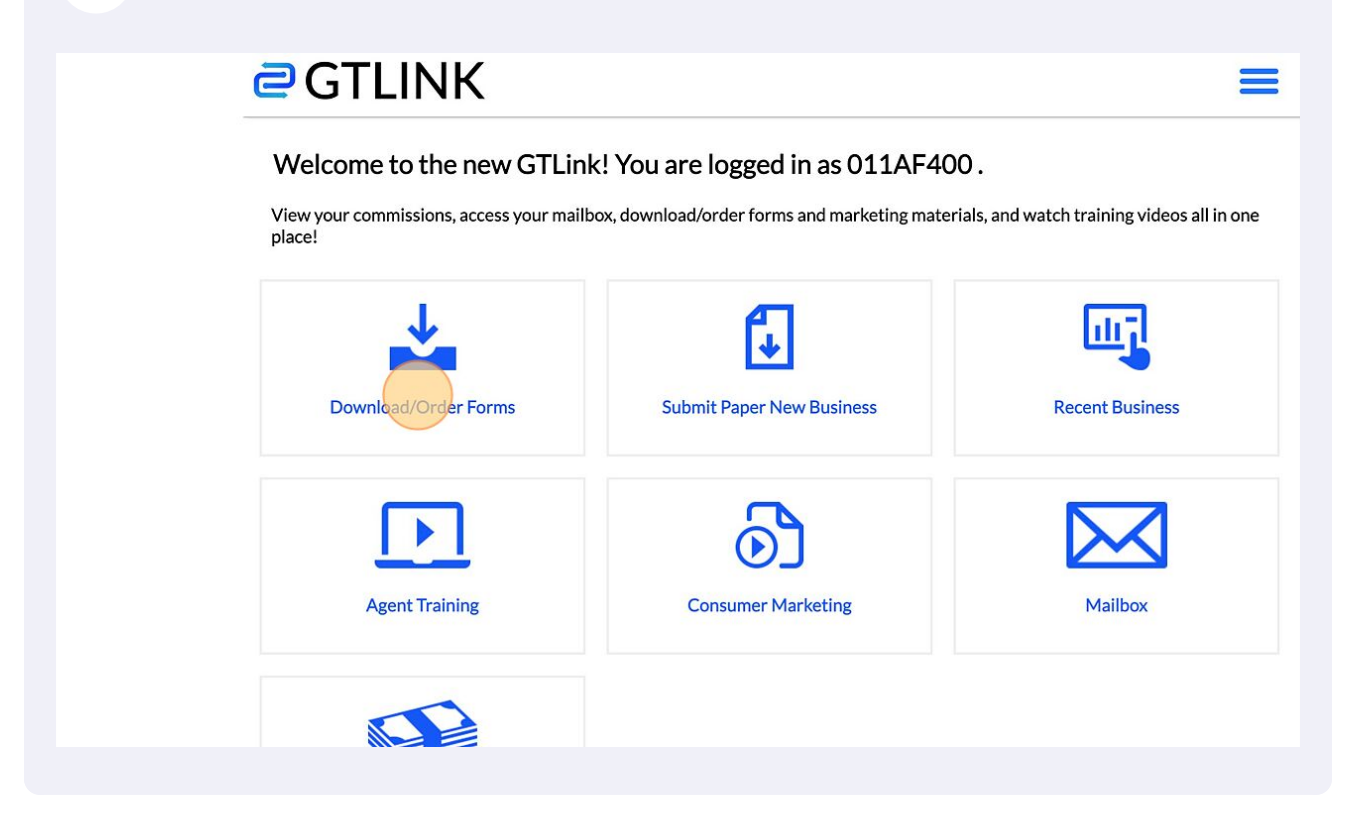

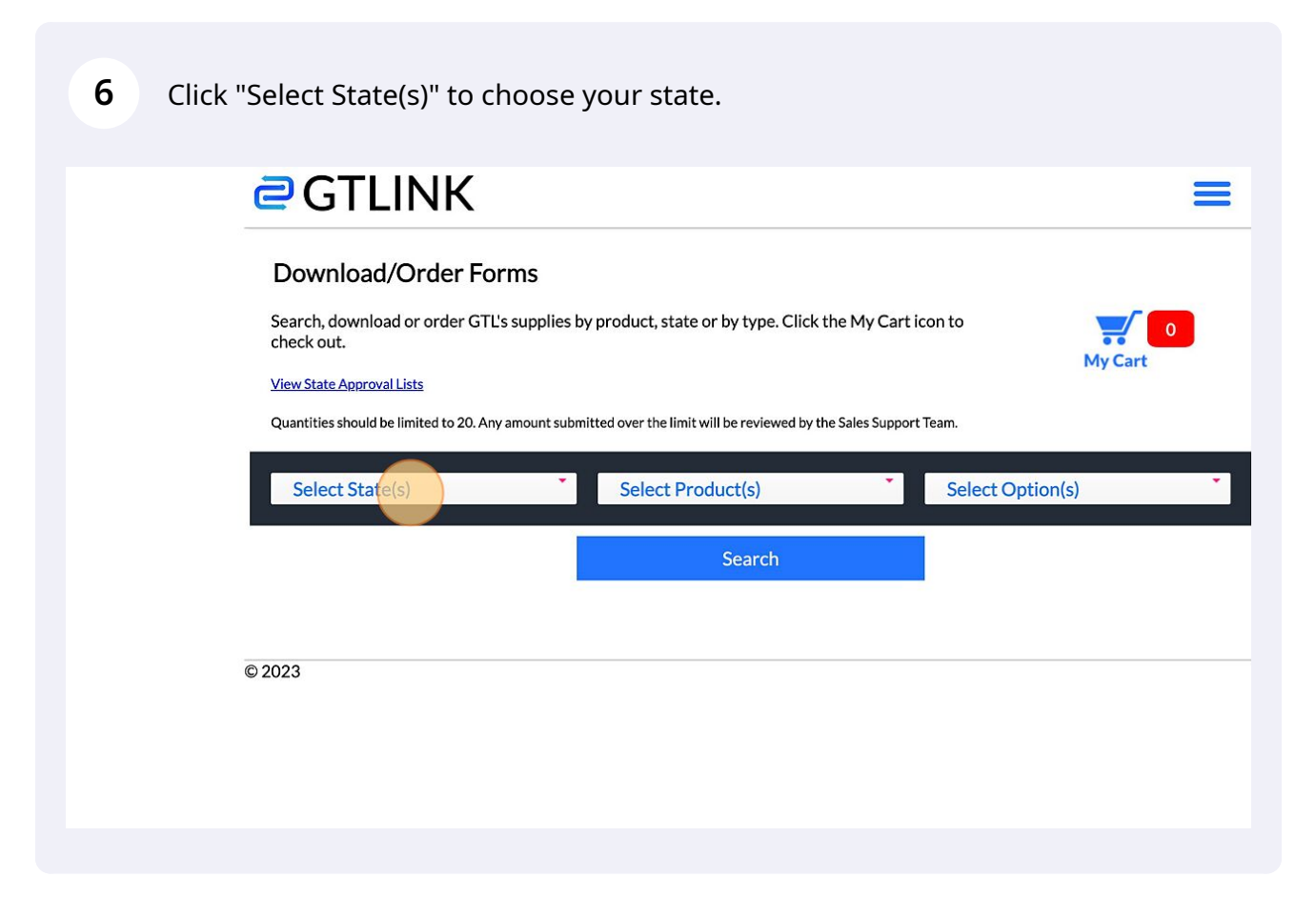

5

**7** Click "Select Product(s)" to select the product you need.

| Chek Select Foddeds) to select the product you need.                                                                |
|----------------------------------------------------------------------------------------------------|
| Download/Order Forms                                                                                                |
| Search, download or order GTL's supplies by product, state or by type. Click the My Cart icon to check out.         |
| View State Approval Lists                                                                                           |
| Quantities should be limited to 20. Any amount submitted over the limit will be reviewed by the Sales Support Team. |
| 1 selected Select Product(s) Select Option(s)                                                                       |
| Search                                                                                                    |
|                                                                                                    |
| 2023                                                                                                    |
|                                                                                                    |
|                                                                                                    |
| <b>8</b> Click "Select Option(s)" and click all to see all the options.                                             |
|                                                                                                    |
| lies by product, state or by type. Click the My Cart icon to                                                        |
| My Cart                                                                                                    |
| t submitted over the limit will be reviewed by the Sales Support Team.                                              |
| 1 selected Select Option(s)                                                                                         |

| 1 selected                                | •                                                                                                    |
|-------------------------------------------|----------------------------------------------------------------------------------------------------|
| Check all XUncheck all                    | 0                                                                                                    |
| □A - Advantage Plus - ELITE               |                                                                                                    |
| □A - FLORIDA - Indemnity Plus Elite       |                                                                                                    |
| ■Advantage Plus - Hospital Indemnit       | у                                                                                                    |
| CANCER-PRECISION CARE                     |                                                                                                    |
| Cancer_Heart_Attack_Stroke                |                                                                                                    |
| $\Box$ Critical Care - LA and OH - Health |                                                                                                    |
|                                           | 1 selected<br>Check all Uncheck all<br>A - Advantage Plus - ELITE<br>A - FLORIDA - Indemnity Plus Elite<br>Advantage Plus - Hospital Indemnit<br>CANCER-PRECISION CARE<br>Cancer_Heart_Attack_Stroke<br>Critical Care - LA and OH - Health |

| 9 Click "Se               | earch"                  |                        |                              |             |         |  |
|---------------------------|-------------------------|------------------------|------------------------------|-------------|---------|--|
| order GTL's supplies b    | by product, state c     | or by type. Click tl   | he My Cart ic                | on to       | My Cart |  |
| ed to 20. Any amount subr | nitted over the limit w | ill be reviewed by the | e Sales Support <sup>-</sup> | Feam.       |         |  |
| · ·                       | 1 selected              |                        | •                            | 12 selected | •       |  |
|                           |                         | Search                 |                              |             |         |  |
|                           |                         |                        |                              |             |         |  |
|                           |                         |                        |                              |             |         |  |
|                           |                         |                        |                              |             |         |  |
|                           |                         |                        |                              |             |         |  |

**10** Review the page to either download or add items to your cart.

|   | Download                                                                                                    | Update Cart      |
|---|----------------------------------------------------------------------------------------------------|------------------|
| Ē | Med Sup NC Rates_UW Guide RV 6_1_23<br>Items in cart - 0<br>Download                                               | 0<br>Update Cart |
|   | Med Sup North Carolina Brochure Rv 11_2022<br>Items in cart - 0<br>Download                                        | 0<br>Update Cart |
| Ē | Med Sup Open Enrollment Chart Rv 8_1_2022 (Not for Order - Online Download Only)<br>Items in cart - 0<br>Download  | 0<br>Update Cart |
| Ē | Med Sup Underwriting Guide Revised 4_2021 (Not For Order - Online Download Only )<br>Items in cart - 0<br>Download | 0<br>Update Cart |
|   | Medicare Buyer's Guide to Health Ins. 2022 (For Ages 65 and over only) Med Sup                                     | 0                |

**11** Click update cart for each item when entering the quantity .

|   | Download                                                                                                    | Update Cart        |
|---|----------------------------------------------------------------------------------------------------|--------------------|
| Ē | Med Sup NC Rates_UW Guide RV 6_1_23<br>Items in cart - 0<br>Download                                               | 0<br>Update Cart   |
|   | Med Sup North Carolina Brochure Rv 11_2022<br>Items in cart - 0<br>Download                                        | 2 ÷<br>Update Cart |
| Ē | Med Sup Open Enrollment Chart Rv 8_1_2022 (Not for Order - Online Download Only)<br>Items in cart - 0<br>Download  | 0<br>Update Cart   |
| Ē | Med Sup Underwriting Guide Revised 4_2021 (Not For Order - Online Download Only )<br>Items in cart - 0<br>Download | 0<br>Update Cart   |
|   | Medicare Buyer's Guide to Health Ins. 2022 (For Ages 65 and over only) Med Sup                                     | 0                  |

**12** Click "My Cart" in the top right when finished.

| 2                                         | GTLINK                                                                                                    |                                                                                                    |                       | Ξ                |
|-------------------------------------------|----------------------------------------------------------------------------------------------------|----------------------------------------------------------------------------------------------------|-----------------------|------------------|
| Dc<br>Sear<br>chec<br><u>View</u><br>Quar | ownload/Order Form<br>rch, download or order GTL's s<br>ck out.<br><u>State Approval Lists</u><br>ntities should be limited to 20. Any am | <b>15</b><br>upplies by product, state or by type. Click the My Car<br>nount submitted over the limit will be reviewed by the Sales Suppo | t icon to<br>rt Team. | My Cart          |
| S                                         | Select State(s)                                                                                                    | Select Product(s)                                                                                                    | Select Option(s       | )                |
|                                           |                                                                                                    | Search                                                                                                    |                       |                  |
| ME                                        | DICARE SUPPLEME                                                                                                    | NT - NC                                                                                                    |                       |                  |
|                                           | HIPAA Notic<br>Items in cart - 0<br>Download                                                                                              | e - For All States - 01T003                                                                                                    |                       | 0<br>Update Cart |
|                                           | Med Sup Gu:<br>Only)<br>Items in cart - 0<br>Download                                                                                     | aranteed Issue Guidelines Rv 12_21 (Not for Order - (                                                                                     | Dnline Download       | 0<br>Update Cart |
| •                                         | Med Sup He.<br>Items in cart - 0<br>Download                                                                                              | alth Replacement Form MS-HRF96 (For Replacement                                                                                           | :Only)                | 0<br>Update Cart |

## **13** Review and click continue.

## My Cart

Before you place the order please review the contents of your cart.

| ch -   | NC - Med Sup North Carolina Brochure Rv 11_2022<br>Download |          | 2<br><u>Delete</u> |
|--------|-------------------------------------------------------------|----------|--------------------|
|        | Go Back                                                     | Continue |                    |
| © 2023 |                                                             |          |                    |
|        |                                                             |          |                    |
|        |                                                             |          |                    |

## **14** Review your shipping information and choose submit order.

| CAROLINA SENIOR MARKETING |                                                                                     |
|---------------------------|-------------------------------------------------------------------------------------|
| 210 TALS ROCK WAY         | Sorry, we cannot ship to P.O. Boxes.                                                |
|                           |                                                                                     |
|                           |                                                                                     |
| CARY                      |                                                                                     |
| NC                        |                                                                                     |
| 27519                     |                                                                                     |
|                           |                                                                                     |
|                           |                                                                                     |
|                           |                                                                                     |
|                           |                                                                                     |
|                           |                                                                                     |
|                           |                                                                                     |
|                           |                                                                                     |
|                           |                                                                                     |
|                           |                                                                                     |
|                           | CAROLINA SENIOR MARKETING 210 TALS ROCK WAY CONTRIBUTING CARY NC 27519 Submit Order |